#### BAKOM d.o.o. Zagreb Trnsko 12 OIB: 07206927596 IBAN: HR10 2484 0081 1006 1639 2 Tel: 01/6523-215

# **Program PisMax**

# Mrežna instalacija zadnje verzije programa

| 1 | Mrežna instalacija programa PisMax    | .2 |
|---|---------------------------------------|----|
| 2 | Kako naći postojeći PisMax.exe.config | .2 |
| 3 | Instalacija zadnje verzije programa   | .2 |
| 4 | Vratiti iz kopije PisMax.exe.config   | .3 |

### Zagreb, 06.02.2019.

## 1 Mrežna instalacija programa PisMax

Glavne značajke mrežne instalacije programa PisMax:

- baza podataka je instalirana na jednom glavnom računalu,
- program PisMax je instaliran na više računala koja su umrežena s glavnim računalom,
- na svakom računalu gdje je instaliran program postoji program PisMax.exe i PisMax.exe.config u kojem je opisan mrežni pristup programa bazi na glavnom računalu.

Postojeća instalacijska procedura PisMaxSetup.exe je:

- lokalna instalacija programa i baze,
- nije mrežna instalacija programa i baze.

Stoga na svakom računalu gdje je već instaliran program PisMax treba izvesti tri koraka:

- Prije instalacije zadnje verzije programa, dakle prije pokretanja procedure PisMaxSetup.exe, treba kopirati postojeći PisMax.exe.config u neki drugi direktorij (mapu folder).
- 2. Izvesti instalaciju zadnje verzije programa, preuzeti i pokrenuti proceduru PisMaxSetup.exe.
- Vratiti iz kopije PisMax.exe.config u direktorij (mapu folder) gdje je instalirana zadnja verzije programa PisMax.

## 2 Kako naći postojeći PisMax.exe.config

Na ikoni PisMax (1) kliknuti desnu tipku miša te kliknuti Properties (2), slijedi:

- prozor (3) u kome se nalazi putanja do direktorija gdje je instaliran program PisMax.exe,
  - kliknuti Shortcut (4),

 u prozorčiću Target (5) je pokazana putanja do PisMax.exe, a u istom direktoriju se nalazi PisMax.exe.config koji treba kopirati prije instalacije zadnje verzije programa, odnosno prije izvođenja procedure PisMaxSetup.exe.

| <b>.</b> | Omen                                                     |                      |                                                                                                    |                           |             |                   |  |
|----------|----------------------------------------------------------|----------------------|----------------------------------------------------------------------------------------------------|---------------------------|-------------|-------------------|--|
| PisM     |                                                          |                      | And a state of the state of the |                           |             | 0                 |  |
|          | Run as administrator                                     |                      | PisMax Pr 🕗 🕄 🕄                                                                                                    |                           |             |                   |  |
|          | Troubleshoot compatibility                               |                      |                                                                                                    |                           |             | -                 |  |
|          | Din to Start                                             |                      | General Shorte                                                                                                    | cut Compatibi             | ity Details | Previous Versions |  |
|          |                                                          |                      |                                                                                                    |                           |             |                   |  |
|          | Scan with Windows Defender                               | PisiMax              | PisMax                                                                                                    |                           |             |                   |  |
|          | Scan with Windows Delender                               |                      |                                                                                                    |                           |             |                   |  |
|          | Add to archive                                           | A Contraction of the | Target type: Application<br>Target location: PisMax                                                                                                    |                           |             |                   |  |
|          | Compress and email<br>Compress to "PisMax.rar" and email |                      |                                                                                                    |                           |             |                   |  |
|          |                                                          |                      |                                                                                                    |                           |             |                   |  |
|          |                                                          |                      | Target: "C:\Program Files\PisMax\PisMax.exe"                                                                                                    |                           |             |                   |  |
|          | Unpin from taskbar                                       |                      | ruigeti                                                                                                    |                           |             |                   |  |
|          | Restore previous versions                                |                      |                                                                                                    | "C:\Program Files\PisMax" |             |                   |  |
|          | Send to                                                  | St                   | Start in:                                                                                                    |                           |             |                   |  |
|          | Cut<br>Copy                                              |                      | Shortcut key:                                                                                                    | None                      |             |                   |  |
|          |                                                          |                      | Busi                                                                                                    |                           |             |                   |  |
| 1540     | Create shortcut                                          |                      | Kull.                                                                                                    | Normai window             |             |                   |  |
|          | Delete                                                   |                      | Comment:                                                                                                    |                           |             |                   |  |
| Ser.     | Rename                                                   |                      | Open File Legation Change Icon Advanced                                                                                                    |                           |             |                   |  |
| 1 AL     | Properties 2                                             |                      | open rile Lu                                                                                                    |                           | inge toon   | Auvanced          |  |

## 3 Instalacija zadnje verzije programa

Postupak:

- 1. Preuzeti (download) instalacijsku proceduru programa PisMax, kliknuti: PisMaxSetup.exe
- 2. Instalirati zadnju verziju programa, izvesti proceduru PisMaxSetup.exe.
- 3. Pri kraju instalacije, ako se pojavi upit da li zadržati postojeću bazu i podatke **OBAVEZNO** odgovoriti **YES** ili **DA** ovisno o jezičnoj verziji instaliranih Windowsa.

## 4 Vratiti iz kopije PisMax.exe.config

Nakon instalacije zadnje verzije programa **PisMax** vratiti iz kopije **PisMax.exe.config** u direktorij (mapu folder) gdje je instalirana zadnja verzije programa **PisMax**.

#### Napomena:

Nova instalacija zadnje verzije programa **PisMax** ne mora nužno biti u istom direktoriju gdje je bila prethodna instalacija. Stoga prema odjeljku **2. Kako naći postojeći PisMax.exe.config** potražiti putanju do **PisMax.exe** nakon zadnje instalacije i u taj direktorij vratiti **PisMax.exe.config**.

Zagreb, 06.02.2019.

Vlado Sužnjević

Copyright © BaKom d.o.o. 2019. Sva prava pridržana.